# Intégration de SocialMiner avec Gmail sur UCCX 11.6

### Contenu

Introduction Conditions préalables Conditions requises Composants utilisés Configurations dans le compte de Google Permettez les demandes IMAP à votre compte de Gmail Permettez à SocialMiner pour accéder à votre compte de Gmail Configurez le proxy de SOCKS Configurez l'email d'agent Vérifier Dépanner Procédure

## Introduction

Ce documet décrit l'intégration de SocialMiner avec Gmail pour la caractéristique d'email d'agent dans le Cisco Unified Contact Center Express (UCCX). À partir de la version 11.6(1), SocialMiner peut intégrer avec Gmail utilisant un proxy SOCKS5 (pour atteindre sécurisé par l'intermédiaire d'IMAP:993 et de SMTP:587 L'IMAP pour une boîte aux lettres particulière de Gmail)

### Conditions préalables

#### Exigences

Cisco vous recommande de prendre connaissance des rubriques suivantes :

- Gestion UCCX
- SocialMiner

#### Composants utilisés

Les informations contenues dans ce document sont basées sur les versions de matériel et de logiciel suivantes :

- SocialMiner 11.6(1)
- UCCX 11.6(1)
- Un proxy SOCK5 qui permet la transmission sécurisée de TCP pour IMAP(993) et SMTP(587) des connexions à Gmail

• Un compte fonctionnant de Gmail.

**Note**: Assurez-vous que CCX peut atteindre le proxy de SOCKS par l'intermédiaire du FQDN en ajoutant les les entrées dans des vos DN en avant et renversez les consultations.

Vous pouvez utiliser ces commandes CLI de vérifier la résolution et le reacheability au serveur.

CLI: utils network ping <SOCKS.FQDN> CLI: utils network host <SOCKS.FQDN> CLI: utils network host <SOCKS.IP.ADDRESS>

Les informations contenues dans ce document ont été créées à partir des périphériques d'un environnement de laboratoire spécifique. Tous les périphériques utilisés dans ce document ont démarré avec une configuration effacée (par défaut). Si votre réseau est vivant, assurez-vous que vous comprenez l'impact potentiel de n'importe quelle commande.

### Configurations dans le compte de Google

#### Permettez les demandes IMAP à votre compte de Gmail

Étape 1. Procédure de connexion à votre compte de Gmail. Cliquez sur en fonction l'icône de **configurations** qui se trouve en haut le côté droit de la page, suivant les indications de l'image.

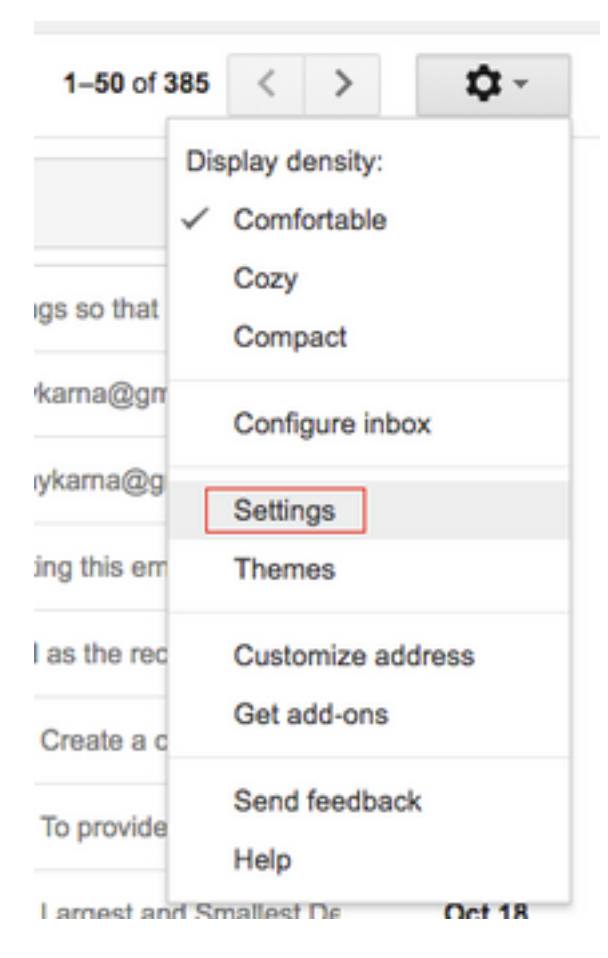

Étape 2. Sous l'expédition et le POP/IMAP, case de l'enable IMAP de contrôle, en tant qu'image affichée.

| General Labels Inbox Accounts                                              | and Import Filters and Blocked Addresses Forwarding and POP/IMAP Add-ons Chat Labs Offline Themes                                                                                                    |
|----------------------------------------------------------------------------|----------------------------------------------------------------------------------------------------|
| Forwarding:<br>Learn more                                                  | Add a forwarding address                                                                                                    |
|                                                                            | Tip: You can also forward only some of your mail by creating a filter!                                                                                                    |
| POP Download:<br>Learn more                                                | 1. Status: POP is enabled for all mail Enable POP for all mail (even mail that's already been downloaded) Enable POP for mail that arrives from now on Disable POP 2. When messages are accessed with POP keep Gmail's copy in the inbox \$ 3. Configure your email client (e.g. Outlook, Eudora, Netscape Mail) Configuration instructions                                                                                                    |
| IMAP Access:<br>(access Gmail from other clients using IMAP)<br>Learn more | Status: IMAP is enabled     Enable IMAP     Disable IMAP     When I mark a message in IMAP as deleted:     Auto-Expunge on - Immediately update the server. (default)     Auto-Expunge off - Wait for the client to update the server.     When a message is marked as deleted and expunged from the last visible IMAP folder:     Archive the message (default)     Move the message to the Trash     Immediately delete the message forever     Folder Size Limits     Do not limit the number of messages in an IMAP folder (default)     Limit IMAP folders to contain no more than this many messages     1,000 \$     Configure your email client (e.g. Outlook, Thunderbird, iPhone)     Configuration instructions |
|                                                                            | Save Changes Cancel                                                                                                    |
|                                                                            |                                                                                                    |

#### Permettez à SocialMiner pour accéder à votre compte de Gmail

Étape 1. Procédure de connexion au compte de Gmail. Cliquez sur en fonction **mon compte** qui se trouve en haut le côté droit de la page, suivant les indications de l'image.

|             | Ajay M                                  |
|-------------|-----------------------------------------|
| A           | Google+ Profile – Privacy<br>My Account |
| Add account | Sign out                                |

Étape 2. Il ouvre un large éventail de configurations que les options dans une nouvelle tableau cliquent sur en fonction des événements d'activité et de degré de sécurité de périphérique sous la connexion et la section de sécurité, suivant les indications de l'image.

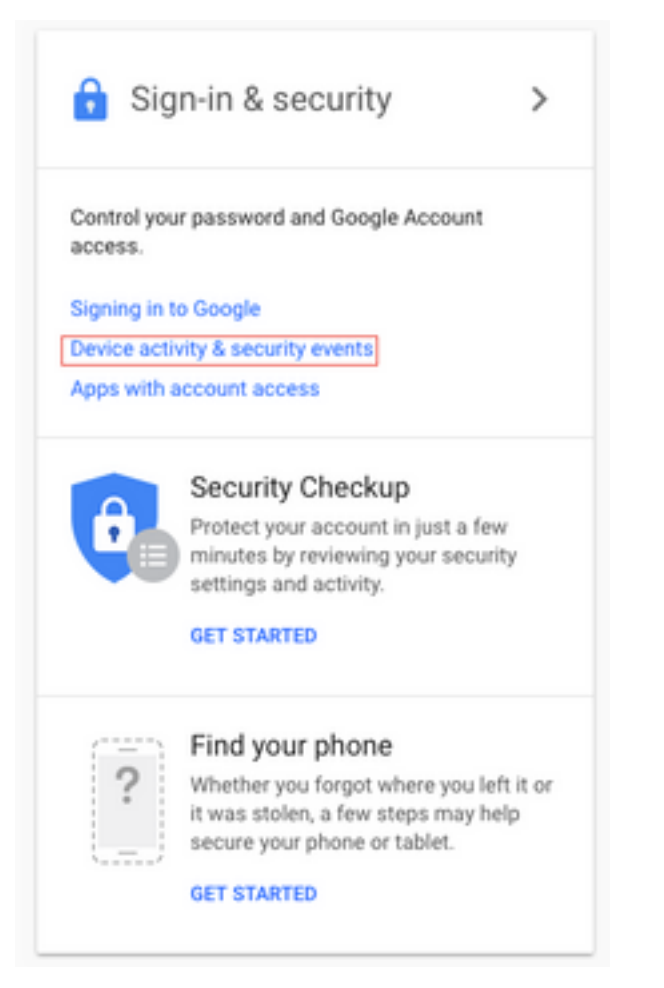

Étape 3. Suivant les indications de l'image, faites descendre l'écran pour trouver l'option **permettent des app moins sécurisés : OUTRE DE**.

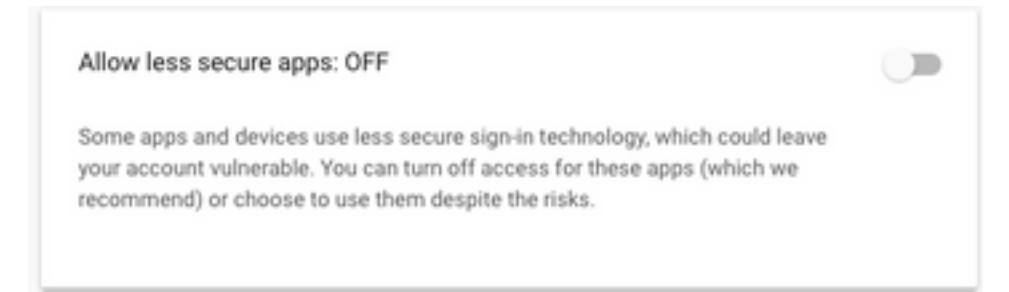

Étape 4. Suivant les indications de l'image, activez l'option **permettent des app moins sécurisés : SUR**.

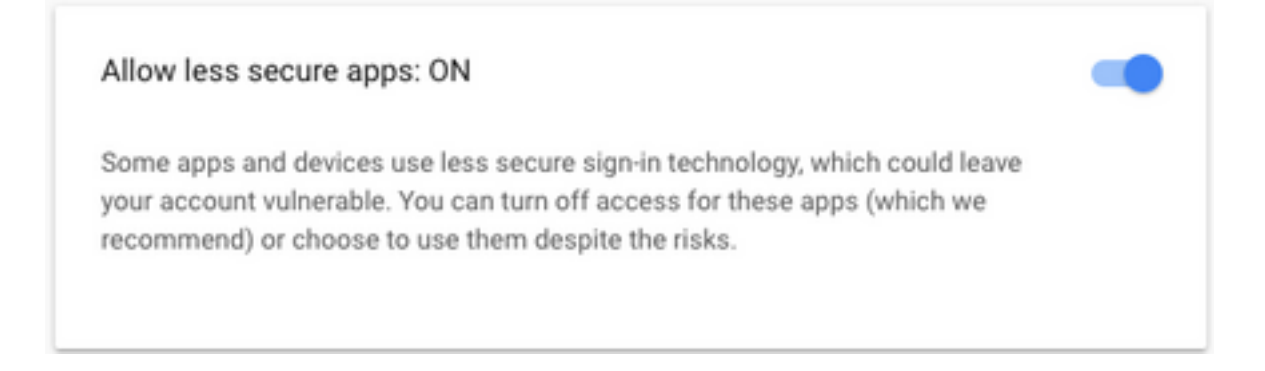

## Configurez le proxy de SOCKS

Étape 1. Naviguez vers le **système > les paramètres** et le défilement de **système** vers l'extrémité, entrez dans le HTTP et COGNEZ le proxy à utiliser pour atteindre.

Le proxy de SOCKS est nécessaire pour atteindre Gmail au-dessus des ports TCP sécurisés 993/587 pour la transmission sécurisée IMAP/SMTP.

| System | Applications     | Subsystems  |
|--------|------------------|-------------|
| Serve  | ər               |             |
| Cisco  | Unified CM Co    | nfiguration |
| Syste  | m Parameters     | -           |
| Reco   | rding Configurat | ion         |
| Single | e Sign-On (SSO   | )           |
| Custo  | om File Configur | ation       |
| Stand  | alone CUIC Co    | nfiguration |
| Licen  | se Information   | •           |
| Lang   | uage Information | n c         |
| Logo   | ut               | -           |

| Proxy Parameters |                       |            |                 |                 |
|------------------|-----------------------|------------|-----------------|-----------------|
| Parameter Name   | Parameter Value       |            |                 | Suggested Value |
| Http             | proxy.esl.cisco.com   | : 8080     | (Hostname:Port) |                 |
| SOCKS Proxy      | proxy-ams-1.cisco.com | : 1080     | (Hostname:Port) | 1080            |
| SOCKS Username   |                       | (optional) |                 |                 |
| SOCKS Password   |                       | (optional) |                 |                 |

### Configurez l'email d'agent

Étape 1. Ouvrez une session à UCCX Appadmin et allez aux **sous-systèmes > au RmCm > à la compétence**.

| Oct. 31, 2017 3x41 pm                      | Lagavt                     | 255     | -419290:11:48 |                     |
|--------------------------------------------|----------------------------|---------|---------------|---------------------|
| Oct. 31, 2017 3:45 pm                      | Laph                       | 0       | -00-09/19     |                     |
| Dis. 21, 2017 3:45 pm                      | Acid broady                | 32 Nill | -00-08.03     |                     |
| 2010-2017 Caus Systems, Inc. All types was | ved. Class Freene v11.8(1) |         |               | Gent Draw Report (B |
|                                            |                            |         |               | Ét                  |

e 2. Créez les qualifications d'email pour vos agents de Gmail, assignez ces derniers à vos agents.

Étape 3. Naviguez vers des **sous-systèmes > la conversation et l'email > la configuration de SocialMiner**, maintenant écrivez le FQDN de SocialMiner, mot de passe de nom d'utilisateur et cliquez sur en fonction la **sauvegarde**, suivant les indications de l'image.

|                             | auon          |                    |
|-----------------------------|---------------|--------------------|
| Save 🙆 Cancel               |               |                    |
| Status                      |               |                    |
| Ready                       |               |                    |
| _                           |               |                    |
| Configure SocialMiner       |               | SocialMiner Status |
| IP Address / Host Name *:   | sm116.aru.com | Feeds:             |
| User Name*:                 | teamadmin     | Campaigns:         |
| Password*:                  |               | Notifications:     |
| Save Cancel                 |               | Email Server:      |
| Save                        |               |                    |
| 1 - indicates required item | 1             |                    |
|                             |               |                    |

Étape 4. Naviguez vers des **sous-systèmes > la conversation et la configuration d'email > de serveur de messagerie**, introduisent maintenant l'adresse IMAP et de SMTP dans le FQDN.

Activez le proxy de SOCKS et cliquez sur en fonction la **sauvegarde/mise à jour**, suivant les indications de la deuxième image.

| Su  | bsystems   | Wizards       | Tools |   | Help |                           |    |
|-----|------------|---------------|-------|---|------|---------------------------|----|
|     | Cisco Unif | fied CM Telep | ohony | ٠ |      |                           |    |
|     | RmCm       |               |       | ۲ |      |                           |    |
|     | Chat and   | Email         |       | ۲ |      | SocialMiner Configuration | ]- |
|     | Outbound   |               |       | ۲ |      | Mail Server Configuration | Γ  |
|     | Database   |               |       | ۲ |      | Contact Service Queues    | 1  |
|     | HTTP       |               |       |   |      | Predefined Responses      | Γ  |
|     | eMail      |               |       |   |      | Wrap-Up Reasons           | ŀ  |
|     | Cisco Med  | dia           |       |   |      | Email Signatures          | L  |
|     | MRCP AS    | R             |       | ۲ |      | Channel Parameters        | Þ  |
|     | MRCP TT    | S             |       | ۲ |      | Chat Widget List          |    |
| e*. | 10         |               |       |   |      | Teams                     |    |

| ail Server C       | onfigura     | ation                           |                        |
|--------------------|--------------|---------------------------------|------------------------|
| 识 Update 🌘         | 🙆 Cance      | el .                            |                        |
| Status             |              |                                 |                        |
| (i) Ready          |              |                                 |                        |
| Mail Server Settin | ngs —        |                                 |                        |
| Mail Server:       | Gmail        |                                 | 0                      |
| IMAP Folder Stru   | cture        |                                 |                        |
| Drafts Folder Na   | me*:         | (Gmail)/Drafts                  |                        |
| Sent Items Folde   | r Name*:     | [Gmail]/Sent Mail               |                        |
| Incoming (Secure   | e IMAP)-     |                                 |                        |
| Host Name*:        | imap.gma     | ail.com                         |                        |
| Port Number*:      | 993          |                                 |                        |
| Outgoing (Secure   | e SMTP)-     |                                 |                        |
| Host Name*:        | smtp.gma     | ail.com                         |                        |
| Port Number*:      | 587          |                                 |                        |
| Proxy Settings     |              |                                 |                        |
| SOCKS: OE          | Enable I     | Disable<br>ams-1.cisco.com:1080 | )                      |
| Description:       | Gmail inb    | ox                              | Maximum 100 characters |
|                    |              |                                 |                        |
| Update Car         | ncel         |                                 |                        |
| i . Indicates re   | quired item  |                                 |                        |
| Host Names r       | nust be in F | Fully Qualified Domain          | Name (EODN) format     |

Étape 5. Naviguez vers des **sous-systèmes > la conversation et l'email > les files d'attente du service de contact > ajoutent nouveau**, écrivent maintenant le nom, **email de** type de sélection > **écrivent <username>@gmail.com, mot de passe > cliquent sur** en fonction TestConfiguration.

| Subsystems | Wizards     | Tools   | Help                      |
|------------|-------------|---------|---------------------------|
| Cisco Unif | ied CM Tele | phony • | •                         |
| RmCm       |             | ,       | Cancel                    |
| Chat and I | Email       | •       | SocialMiner Configuration |
| Outbound   |             | ,       | Mail Server Configuration |
| Database   |             | ,       | Contact Service Queues    |
| HTTP       |             |         | Predefined Responses      |
| eMail      |             |         | Wrap-Up Reasons           |
| Cisco Med  | lia         |         | Email Signatures          |
| MRCP AS    | R           | ,       | Channel Parameters        |
| MRCP TT    | s           | ,       | Chat Widget List          |
|            |             |         |                           |

# Contact Service Queue Configuration

| Next              | T Delete | 5 Open Printable Report | 🙆 Cancel |
|-------------------|----------|-------------------------|----------|
| Status<br>(i) Rea | dy       |                         |          |

| CSQ Name*:                    | Gmail                   |
|-------------------------------|-------------------------|
| Resource Selection Criteria*: | Longest Available       |
| CSQ Type*:                    | Email 🗘                 |
| Mail Server:                  | imap.gmail.com          |
| Email username*:              | anunabil bil @gmail.coi |
| Email password*:              | •••••                   |
| Inbox Folder Name*:           | Inbox                   |
| Drafts Folder Name:           | [Gmail]/Drafts          |
| Sent Items Folder Name:       | [Gmail]/Sent Mail       |
|                               | Test Configuration      |
| Poll Interval (Seconds)*:     | testConfiguration       |
| Snapshot Age (Minutes)*:      | 120                     |

Étape 6. Signalez ceci, la configuration de test devrait être réussi.

| 🔄 Open Printable Report 🛛 🔯 Canc |
|----------------------------------|
|                                  |
| s successful.                    |
|                                  |
| Gmail                            |
| Longest Available                |
| Email 0                          |
| iman amail com                   |
| map.gmail.com                    |
| agginaphinong @gmail.com         |
|                                  |
| Inbox                            |
| [Gmail]/Drafts                   |
| [Gmail]/Sent Mail                |
| Test Configuration               |
| 10                               |
| 120                              |
|                                  |

Étape 7. Cliquez sur en fonction **ensuite**, ajoutez les qualifications exigées pour que les agents soient sélectionnés pour ce CSQ, et cliquez sur en fonction la **finition**.

### Vérifiez

Vérifiez les emails arrivent sur l'Agent Desktop

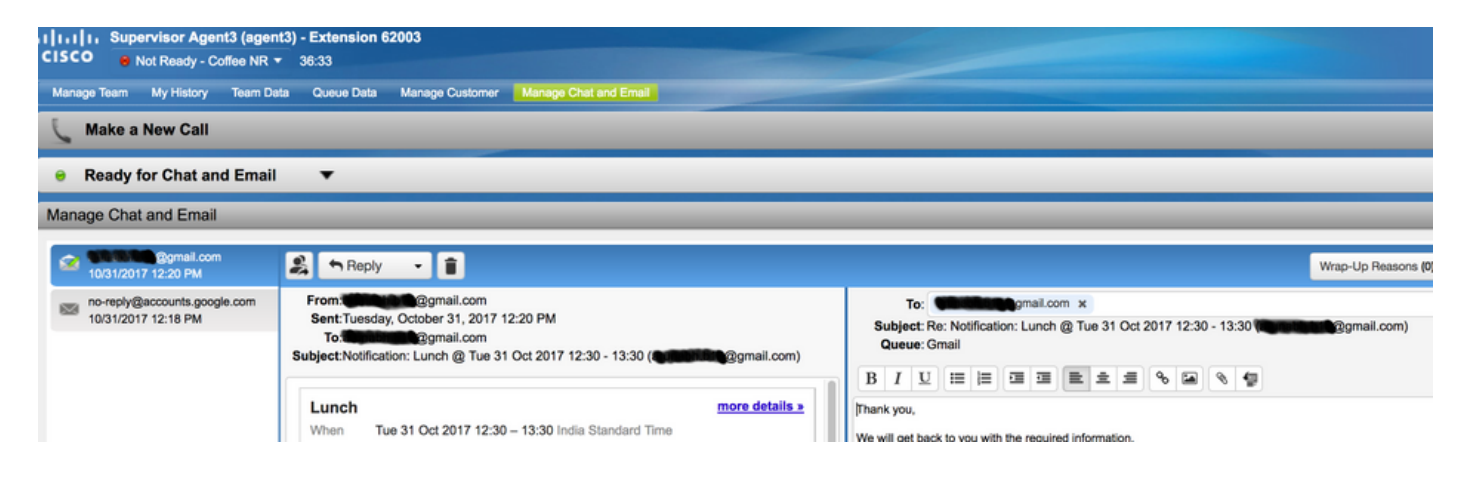

### Dépanner

Parfois, tout en testant la configuration, l'utilisateur peut rencontrer l'erreur comme affiché ici.

« Erreurs de configuration CSQ

Le nom d'utilisateur et mot de passe d'email ne s'assortissent pas «

| System                    | Applications  | Subsystems   | Wizards      | Tools  | Help   |  |  |  |
|---------------------------|---------------|--------------|--------------|--------|--------|--|--|--|
| Contac                    | t Service C   | ueue Con     | figuratio    | n      |        |  |  |  |
| N                         | ext 📋 Del     | ete 🟂 Op     | en Printable | Report | Cancel |  |  |  |
| Status                    |               |              |              |        |        |  |  |  |
| CSQs Configuration Errors |               |              |              |        |        |  |  |  |
|                           | Email Usernar | me and Passw | ord do not r | match. |        |  |  |  |
|                           |               |              |              |        |        |  |  |  |

| CSQ Name*:                    | GMAIL                |  |
|-------------------------------|----------------------|--|
| Resource Selection Criteria*: | Longest Available \$ |  |
| CSQ Type*:                    | Email \$             |  |
| Mail Server:                  | imap.gmail.com       |  |
| Email usemame*:               |                      |  |
| Email password*:              |                      |  |
| Inbox Folder Name*:           | Inbox                |  |
| Drafts Folder Name:           | [Gmail]/Drafts       |  |
| Sent Items Folder Name:       | [Gmail]/Sent Mail    |  |
|                               | Test Configuration   |  |
| Poll Interval (Seconds)*:     | 600                  |  |
| Snapshot Age (Minutes)*:      | 120                  |  |

# Car vous vérifiez les logs d'exécution de SocialMiner, vous voyez ces messages avec le **résultat** {FAILURE=AUTHENTICATION\_FAILURE}

0000311932: 10.78.91.156: Oct 31 2017 10:27:59.305 +0530: %CCBU\_\_\_\_CCPAPI-6-REST\_API\_INFO: Checking smtp connection for smtp.gmail.com:587with user:<mailbox>@gmail.com 0000311935: 10.78.91.156: Oct 31 2017 10:28:04.806 +0530: %CCBU\_\_\_\_CCPAPI-6-REST\_API\_INFO: smtp connection check for smtp.gmail.com:587 Result {FAILURE=AUTHENTICATION\_FAILURE} 0000311936: 10.78.91.156: Oct 31 2017 10:28:04.806 +0530: %CCBU\_\_\_\_CCPAPI-6-REST\_API\_INFO: Checking IMAP connection for imap.gmail.com:993with user:<mailbox>@gmail.com 0000311941: 10.78.91.156: Oct 31 2017 10:28:09.160 +0530: %CCBU\_\_\_\_CCPAPI-6-REST\_API\_INFO: IMAP connection check imap.gmail.com:993 Result {[Gmail]/Sent Mail={FAILURE=AUTHENTICATION\_FAILURE}, [Gmail]/Drafts={FAILURE=AUTHENTICATION\_FAILURE}, Inbox={FAILURE=AUTHENTICATION\_FAILURE}}

Vérifiez le compte de Gmail en question, vous voient ces la bannière que prouve que la procédure de connexion de compte a été empêchée par des paramètres de sécurité de Gmail.

| _ | Unknown device             |                             |                                                 |
|---|----------------------------|-----------------------------|-------------------------------------------------|
| 0 | Time:                      | 11 minutes ago              | Sec. 6 20                                       |
|   | Location:                  | Almere, Netherlands         | Angere                                          |
|   | IP address 64.103.36.133 © |                             | 1 File Mas balls . heres of the                 |
|   |                            |                             | Approximate Indetter (may include twarty towns) |
|   | Do you recog               | nize this activity? If not, | someone else might have your password.          |

#### Procédure

- 1. Assurez-vous que les qualifications appropriées sont entrées.
- 2. Reconfirmez toutes les configurations mentionnées sous les **configurations nécessaires de** section **dans le compte de Google** sont en place.
- 3. Cliquez sur en fonction l'OUI, CELA ÉTAIT JE dans l'onglet récent d'activité d'examen.
- 4. Si les les deux les contrôles ci-dessus d'étapes, relancent s'il vous plaît la **configuration de test** après un jour ou l'autre, car Google tend à prendre un certain temps de régénérer ces nouveaux paramètres de sécurité.

La cause principale de cette question est des stratégies de sécurité strictes pour votre boîte de réception de Gmail.